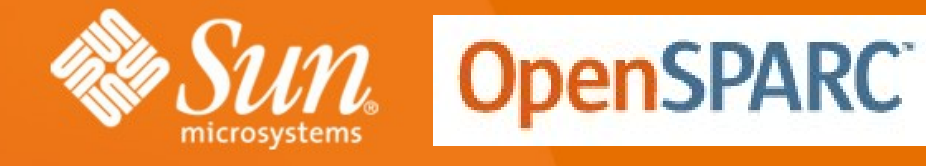

## **OpenSPARC Slide-Cast**

#### **In Twelve Chapters**

Presented by OpenSPARC designers, developers, and programmers
to guide users as they develop their own OpenSPARC designs and
to assist professors as they teach the next generation

This material is made available under Creative Commons Attribution-Share 3.0 United States License

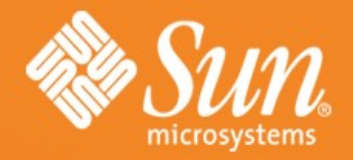

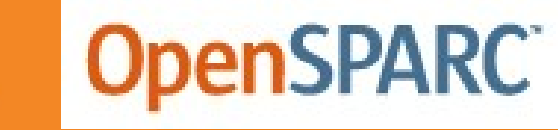

## Chapter Seven OPENSPARC FPGA IMPLEMENTATIONS

Thomas Thatcher Staff Engineer OpenSPARC Evangelist Sun Microsystems

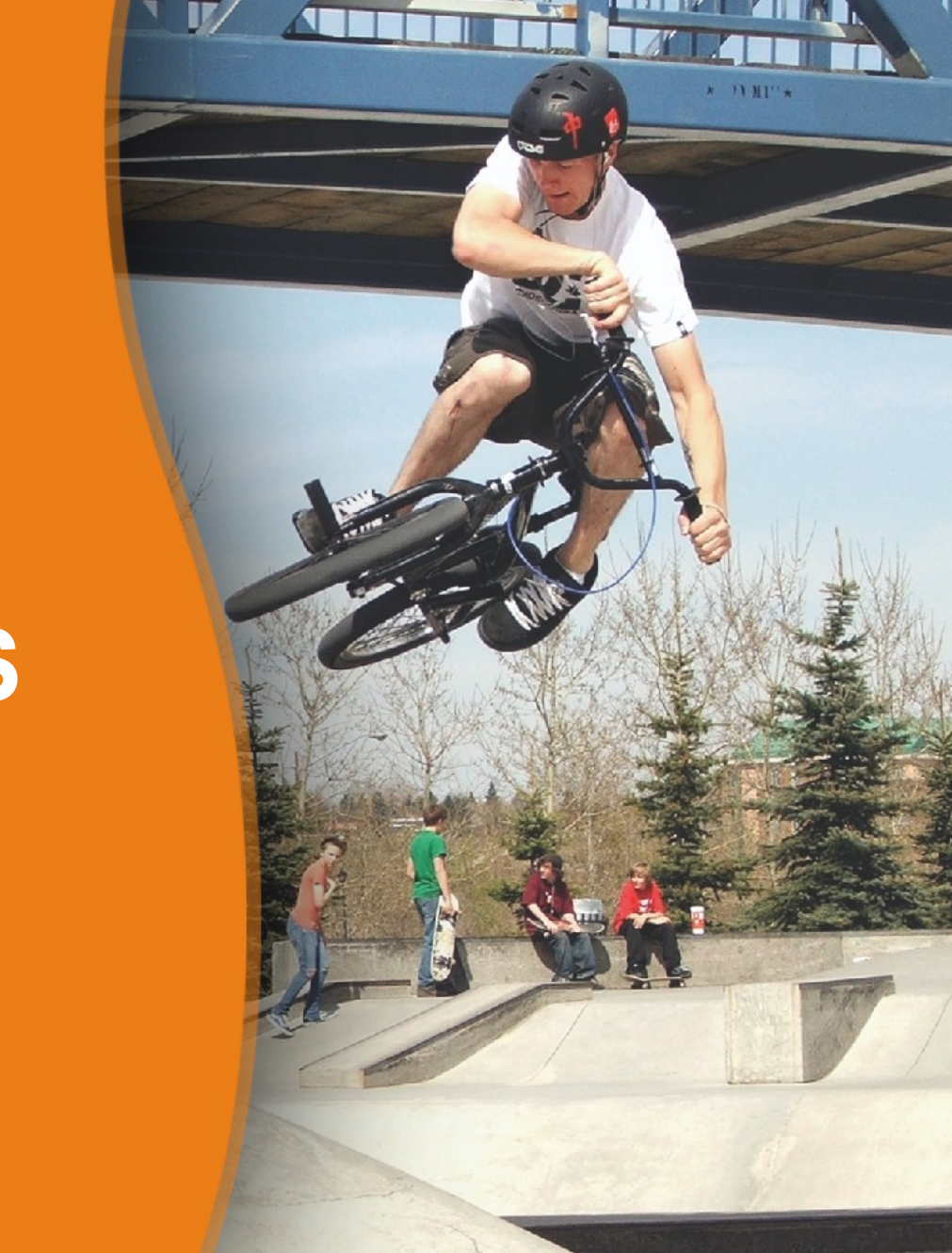

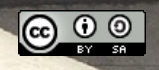

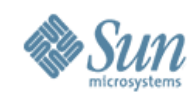

#### Agenda

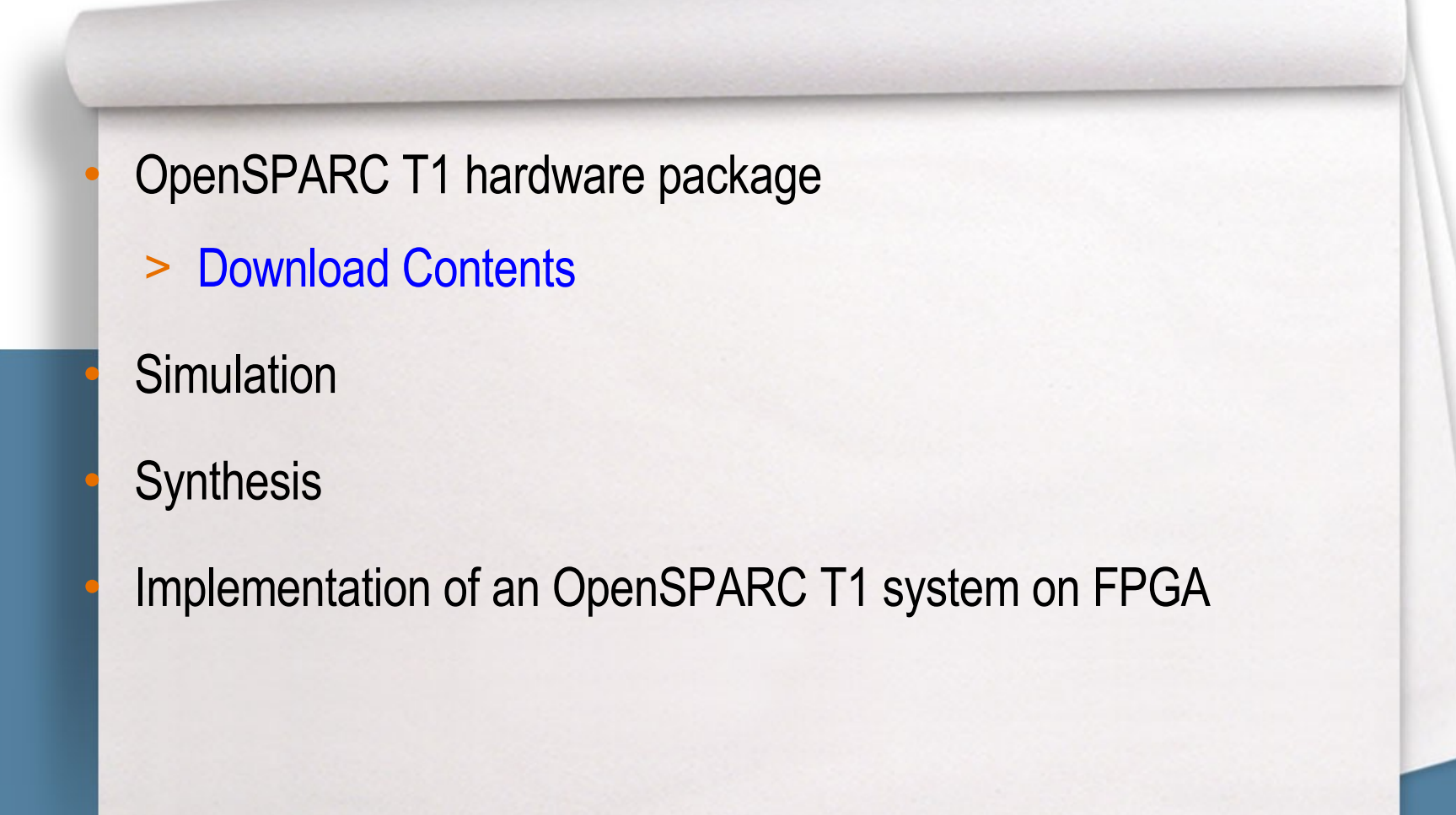

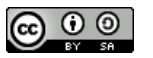

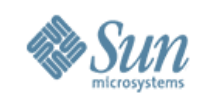

## **OpenSPARC T1 Hardware Package**

- Documentation
  - doc/
- Full RTL
  - design/sys/iop
- Simulation scripts & full verification suite
  - Simulation Environment files verif/env - verif/diag Test lists and assembly code for tests

#### Synthesis scripts (Design Compiler, Synplicity, and XST)

- design/sys/synopsys design/sys/synopsys
  design/sys/synplicity
- design/sys/xst

Synopsys synthesis scripts Synplicity FPGA synthesis scripts Xilinx XST synthesis scripts

Xilinx EDK Project for full system on FPGA

design/sys/edk

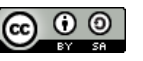

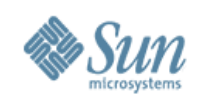

## **RTL Hierarchy**

#### Top level block for FPGA implementation

> design/sys/iop/iop\_fpga.v

#### RTL Path

- > design/sys/iop/
  - I2b/rtl Level-2 Cache
  - ccx/rtl
     Cache Crossbar
  - ccx2mb/rtl
     Cache Crossbar to MicroBlaze adapter
  - fpu/rtl
     Floating-Point Unit
  - dram/rtl
     DDR2 DRAM controller

#### SPARC Core

www.opensparc.net

> design/sys/iop/sparc/

- ffu/rtl

– tlu/rtl

- rtl/ Top-level code
- ifu/rtl
   Instruction Fetch Unit Includes ITLB and I-Cache
- exu/rtl Execution Unit
- Isu/rtl
   Load-Store Unit Includes DTLB and D-Cache
  - Floating-Point Front-end Includes FP register file
    - Trap Logic Unit

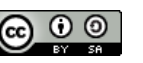

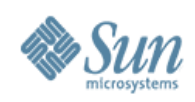

## **Verification Environments**

#### • Core1: Simulate a single SPARC core

- One SPARC core
- Level 2 cache
- Memory Controller
- Memory model

#### • Thread1: Simulate one single-thread SPARC core

- Same as Core 1, except that SPARC core is single thread

#### Chip8: Simulate the entire OpenSPARC T1

- Eight SPARC cores
- Level 2 Cache
- I/O Subsystem
- Memory controller
- Memory model

# • For the netlist (gate level) simulation, use vector playback methodology (provided in DV guide)

www.opensparc.net

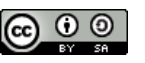

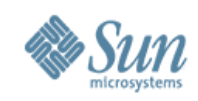

## **Synthesis Scripts**

#### Scripts to run a synthesis tool

tools/bin/rsyn
 tools/bin/rsynp
 tools/bin/rxil
 Run Synopsys Design Compiler
 Run Synplicity FPGA Synthesis
 Run Xilinx XST FPGA synthesis

#### Input scripts for the synthesis tools

- design/sys/synopsys
   lnput scripts for Design Compiler
   design/sys/synplicity
   lnput scripts for Synplicity
   lnput scripts for XST
- Example Synthesis command:
  - rsynp sparc

Synthesize the SPARC core with Synplicity

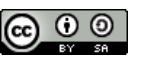

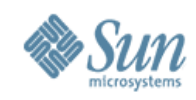

#### Agenda

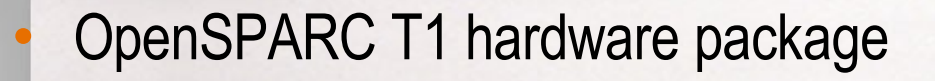

- **Download Contents** 
  - > Simulation
  - Synthesis

Implementation of an OpenSPARC T1 system on FPGA

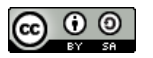

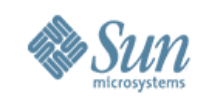

## **OpenSPARC Verification Environment**

- Every test is written as an assembly language program
  - Must include "hboot.s" for reset code
- The SPARC assembler is run to generate an executable
- The ELF executable is converted to a memory image
  - > Virtual memory tables are added at this point
- The memory image is loaded into the memory model
- The simulation starts with a reset
- An architectural simulator (SAS) runs in lock-step with the RTL, checking the state at the end of each instruction

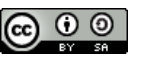

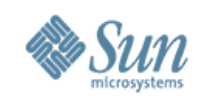

## **Typical Test Flow**

- The Reset pin is asserted and the chip is initialized.
- The I/O block sends a Power-On Reset (POR) interrupt to a core (usually core 0, thread 0)
- The core wakes up, and begins fetching from address 0xfff0000020 (POR trap handler in the Boot ROM)
- Reset code will turn on caches, TLBs
- Control will be passed to the user code for the test

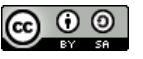

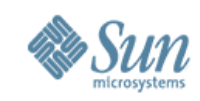

#### **Test Completion**

- At the end of the test, code will perform a software trap
- The trap is to one of two locations
  - > GOOD\_TRAP address indicates success
  - > BAD\_TRAP address indicates a problem
  - > NOTE: There are two or three addresses for GOOD\_TRAP and two or three for BAD\_TRAP
    - > User trap table, Supervisor trap table, Hypervisor trap table
- Example:

good\_end: ta T\_GOOD\_TRAP nop

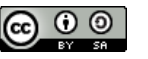

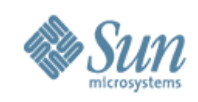

## How to Run Diagnostic Tests

- Simulations run with sims
  - > Full Regresssion:
    - % sims -sim\_type=vcs -group=core1\_mini
  - > Common regressions
    - thread1\_mini thread1\_full
    - core1\_mini core1\_full
    - chip8\_mini chip8\_full
    - > Reporting Results:
      - % regreport \$PWD/2006\_01\_25\_0 > report.log
  - > Single Test:
    - % sims -sim\_type=vcs -sys=core1 -sas verif/diag/assembly/arch/exu/exu\_add.s

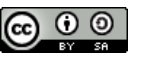

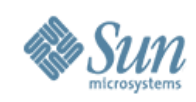

#### **Simulation Output**

- A directory is created for each test
  - > Important Files:
    - diag.s Copy of the original assembly language file
    - diag.exe ELF executable of the test created by assembler
    - mem.image Memory image of the test, including virtual memory tables
    - symbol.tbl Symbol table for the elf executable
    - sim.log Simulation log file
    - sims.log Log from sims program: including simulation log
    - sas.log
       Log file created by the architectural simulator

#### Simulation Log file output

- Time 47800 Test reached GOOD\_TRAP

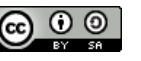

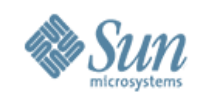

#### Agenda

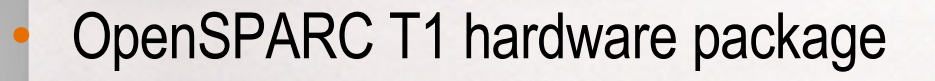

- Download Contents
  - Simulation
  - > Synthesis

Implementation of an OpenSPARC T1 system on FPGA

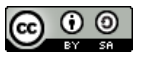

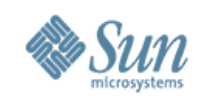

#### **SPARC Core Options**

- The SPARC core contains the following options
  - > Set by compiler defines
- Options:
  - > FPGA\_SYN
    - Required for all other options
  - > FPGA\_SYN\_1THREAD
  - > FPGA\_SYN\_NO\_SPU
  - > FPGA\_SYN\_8TLB
  - > FPGA\_SYN\_16TLB

Optimize code for FPGA

Create a single-thread core Do not include the SPU Reduce # of TLB entries to 8 (from 64) Reduce # of TLB entries to 16

> CONNECT\_SHADOW\_SCANConnect shadow scan in RTL

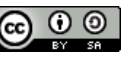

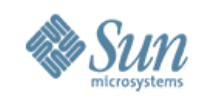

## **Running Synplicity FPGA Synthesis**

- Setting Compile Options:
  - > Edit file:
    - design/sys/synplicity/env.prj
  - > Add Line:
    - set\_option -hdl\_define -set "FPGA\_SYN FPGA\_SYN\_1THREAD"
- Synthesis Command:
  - %rsynp -all
  - %rsynp -device=XC5VLX110 sparc
- Synthesis Output
  - design/sys/iop/sparc/synplicity
  - XC5VLX110/
  - sparc.edf
  - sparc.srr

Synthesize all blocks

Synthesize sparc core, specify device

Directory where output files found Directory for target device EDIF output netlist Synthesis log file

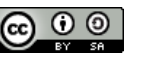

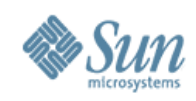

## **Running XST Synthesis**

#### Setting Compile Options

- > Edit File:
  - design/sys/iop/include/xst\_defines.h
- > Add Lines:
  - `define FPGA\_SYN
  - `define FPGA\_SYN\_1THREAD
- Synthesis Command:
  - %rxil -all
  - %rxil -device=XC5VLX110 sparc
- Synthesis Output
  - design/sys/iop/sparc/xst
  - XC5VLX110/
  - sparc.ngc
     sparc.v
  - sparc.srp

Synthesize all blocks

Synthesize sparc core, specify device

Directory where output files found

Directory for target device Xilinx/Verilog output netlists Synthesis Log file

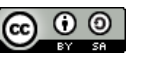

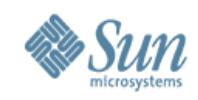

#### Agenda

OpenSPARC T1 hardware package

**Download Contents** 

Simulation

Synthesis

> Implementation of an OpenSPARC T1 system on FPGA

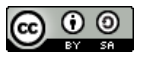

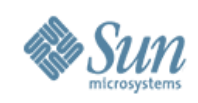

### Why FPGAs

- Community Requested it
  - > Primarily academic community
  - > As a platform for course-work design and research
  - > Gentler introduction to commercial server class design
  - > Basic building block for more interesting variants
- Need a hardware prototype board, that is
  - > Re-configurable FPGA based
  - Scalable Available in large quantity throughout the world
  - > Standardized Supports standardized peripherals
  - > Economical

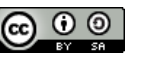

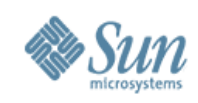

#### **FPGA Implementation: Goals**

- Proliferation of OpenSPARC Technology
- Proliferation of Xilinx FPGA Technology
  - > Make OpenSPARC FPGA-Friendly
  - > Create reference design with complete system functionality
  - > Boot Solaris/Linux on the reference design
  - > Open it up ..
  - > Seed ideas in the community

#### Enable multi-core research

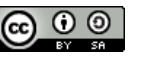

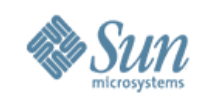

### **FPGA Implementation: Benefits**

- FPGAs provide a flexible design environment
  - > Fast turnaround for changes
  - > Enables experimentation in hardware
  - > Speeds up verification time

- Cost Savings
  - > Don't have to pay fabrication costs for each new chip

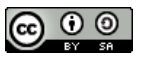

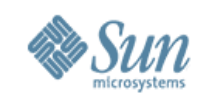

## **Creating an FPGA-friendly Design**

- The following changes were made to the OpenSPARC T1 code
- Re-code sections for more efficient FPGA synthesis
  - > Use Block RAMs effectively
  - > Efficiently synthesize logic
- Put in options to reduce size
  - > Four threads --> one thread
  - > Reduce TLB entries from 64 to 8
  - > Remove modular arithmetic unit from design

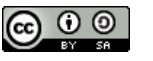

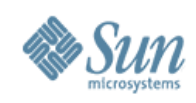

## **FPGA Implementation**

Initial version released May 2006

(on OpenSparc.net website)

- > full 8-core, 32-thread
- > First-cut implementation; not yet optimized for Area/Timing
- > Synplicity scripts for Xilinx/Altera FPGAs
- Reduced version released Mar 2007 Release 1.4
  - > Single-core, single-thread
  - > Reduced size TLB
  - > Optimizations for Area

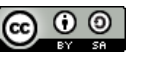

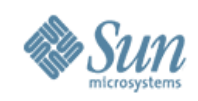

#### **New Features of Release 1.6**

- Support for Virtex-5 ML505 board
   Unarrodod to XC5/// X110T
  - > Upgraded to XC5VLX110T
- Implementation of 4-thread core on FPGA
- Complete OpenSolaris Image
- Quick-start files, enable you to boot OpenSolaris on day one.

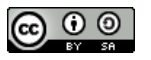

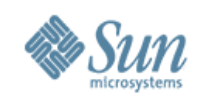

### **OpenSPARC T1 on FPGAs**

- Single thread version
  - ~40K Virtex-2/4 LUTs, 30K Virtex-5 LUTs
  - > Optimized for area
    - No modular arithmetic (MA), reduced TLBs
    - > Easily meets 20ns cycle time (50MHz)
  - > Fits into a Xilinx XC4VFX60
     > Full TLB and MA included: 50K Virtex-4 LUTs

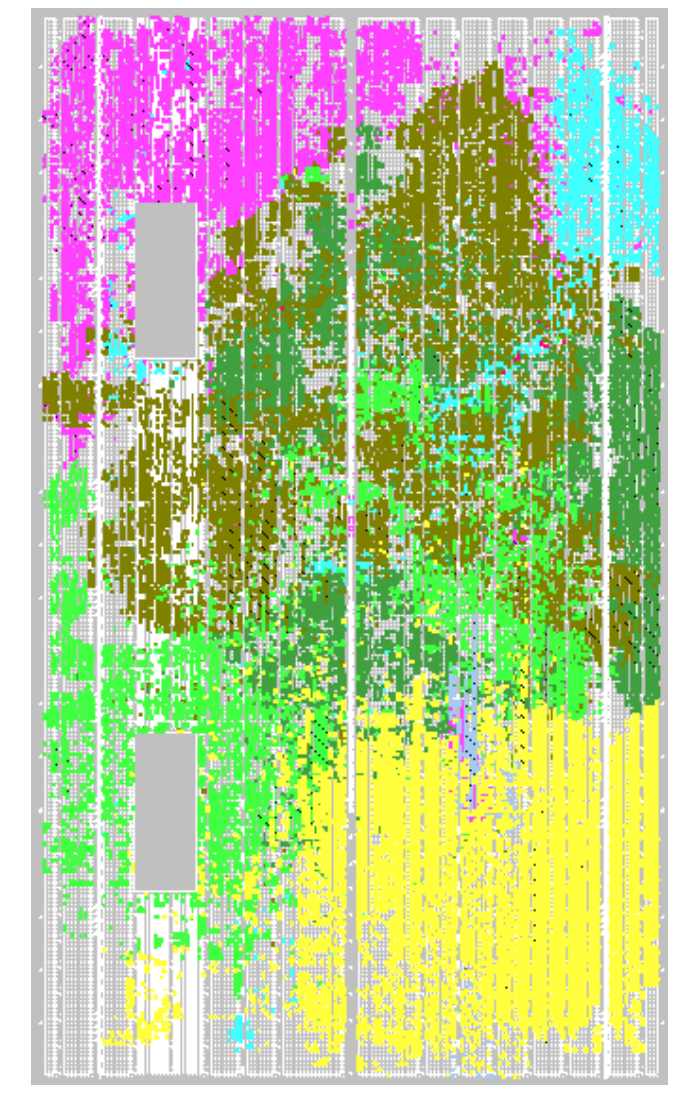

#### Plot of 1-thread design on XC4VFX60

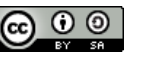

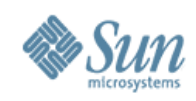

#### **Single Thread T1 on FPGAs**

- Functionally stable
  - > Passing mini and full regressions
- Completely routed
  - > No timing violations
  - > Easily meets 20ns (50MHz) cycle time
- Expandable to more threads
  - > Reasonable overhead for most blocks (~30% for 4 threads)
  - > Some bottlenecks exist (Multi-port register files)

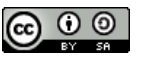

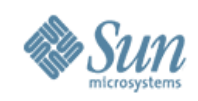

## **OpenSPARC T1 on FPGAs**

- Four thread version
  - Functionality identical to Niagara1 core – on FPGAs
  - > No Modular Arithmetic unit
  - > 16-entry TLB
  - > 69K Virtex-2/4 LUTs, 51K Virtex-5 LUTs
  - > 40%+ reduction in area compared to original design
  - > Runs at 10 MHz
  - > Block RAMs used: v4: 127, v5: 115

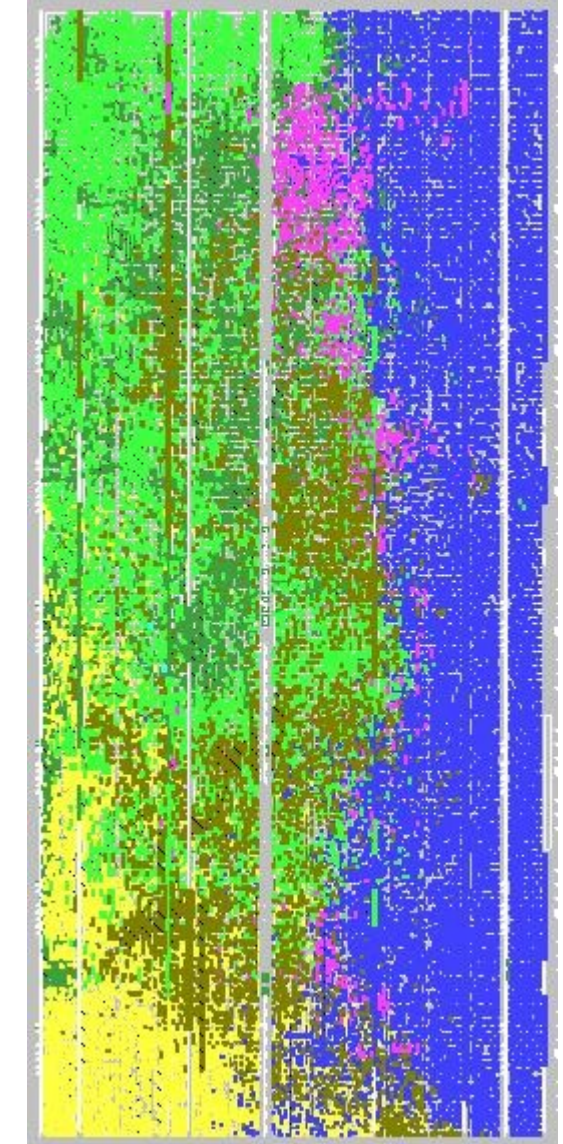

#### Plot of 4-thread design on XC5VLX110T

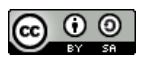

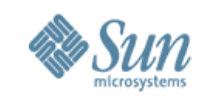

#### **OpenSPARC T1 FPGA variants**

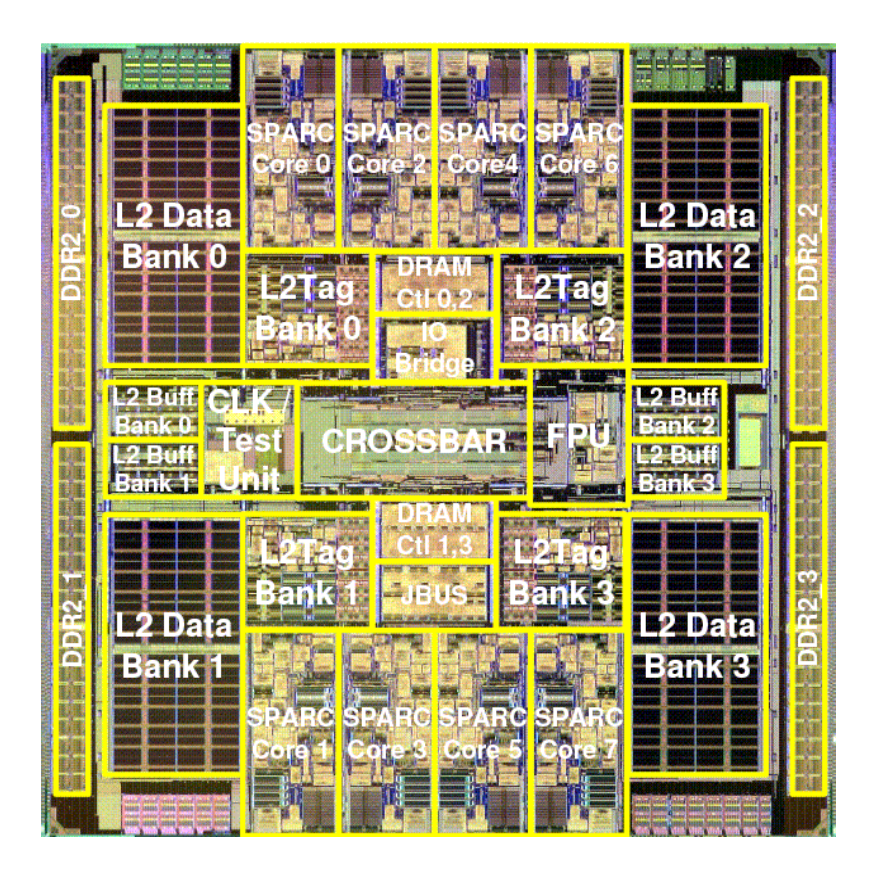

T1 – 8 cores, 32 threads

T1 - 1 core, 4 threads

#### 1 core, 1 thread

www.opensparc.net

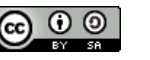

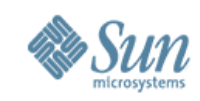

## System-on-FPGA

- Goal: Create a working system on an FPGA Board
  - > Requires: core, memory interface, peripherals
  - > Core requires L2 cache for coherence, and connectivity to memory controller
    - > This won't fit on the FPGA
- Needed a small replacement for L2
  - > And we had an aggressive schedule
- Solution:

> Use a Xilinx MicroBlaze Core to process memory transactions

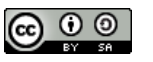

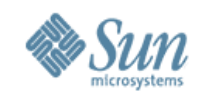

#### **System Block Diagram**

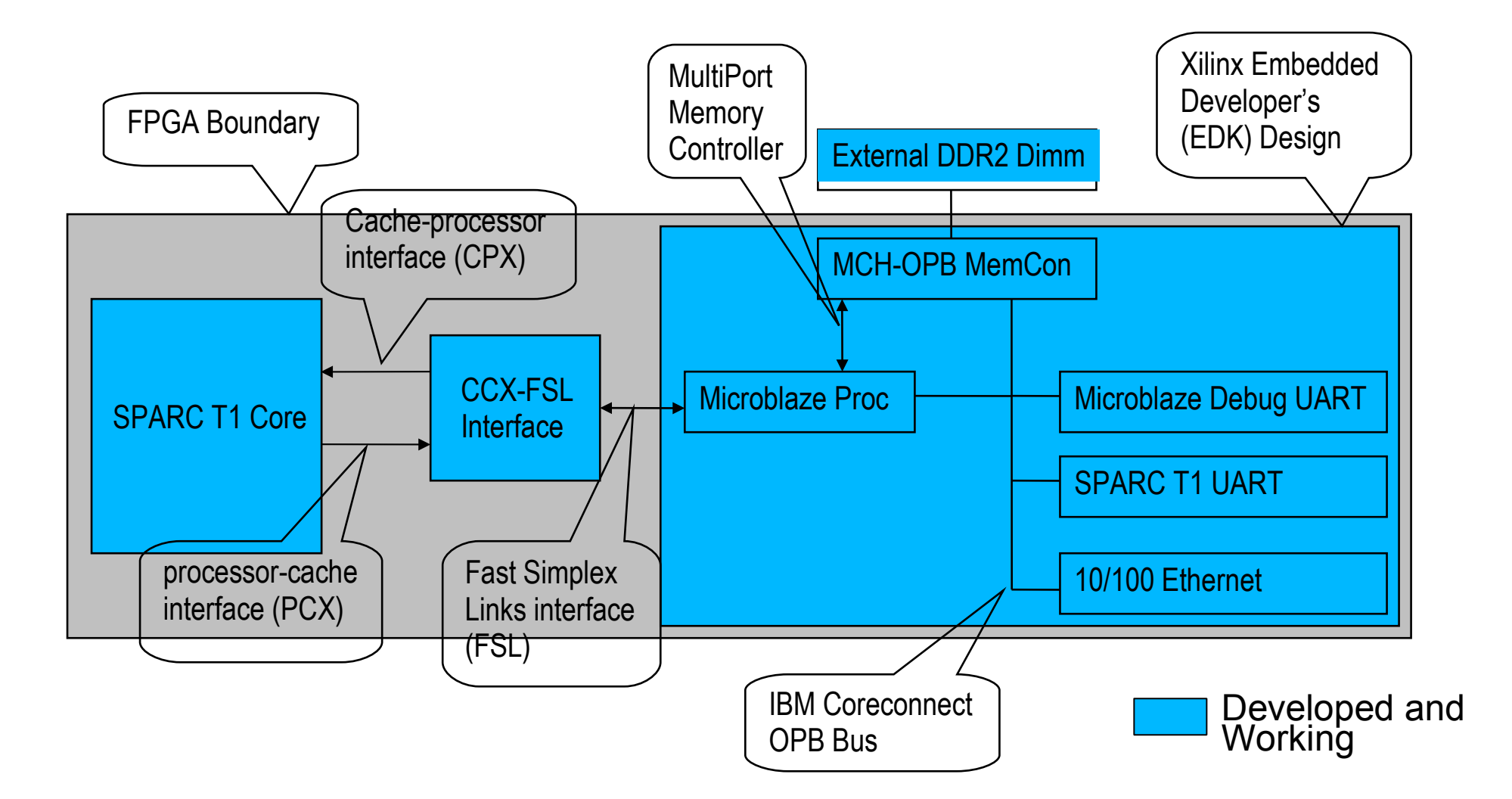

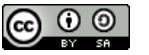

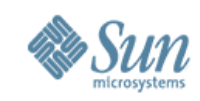

### **System Operation**

- OpenSPARC T1 core communicates exclusively via cache-crossbar interface (CCX)
  - > PCX (processor-to-cache), CPX (cache-to-processor)
  - > Glue logic block forwards packets between OpenSPARC core and Microblaze
- Microblaze firmware polls T1 core and system peripherals
  - > Services memory and I/O requests
  - > Performs address mapping
  - > Returns results to the core
  - Maintains L1 cache coherence

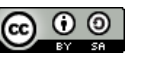

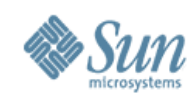

## **T1 EDK Project**

- System captured in Xilinx EDK project
  - > T1 core and Microblaze glue logic defined as Xilinx peripheral cores ("pcores")
  - > T1 netlist generated via Synplicity or Xilinx XST
  - > Implemented on a Xilinx XC5VLX110T

| Xilinx Platform Studio – /import/dlg                                                                                                    | -data22/durgam/opensparo/T1/ma                                                                                                    | ay31/magara/design/sys/ipga/       | sysiem.xmp – [8                        | System Assembly View 1] 😑 🕀 😣                              |  |  |  |
|----------------------------------------------------------------------------------------------------|----------------------------------------------------------------------------------------------------|------------------------------------|----------------------------------------|------------------------------------------------------------|--|--|--|
| 📁 File Edit View Project Hardware Software Device Configurati                                                                                                    | on Simulation Window Help                                                                                                    |                                    |                                        | *   X   X                                                  |  |  |  |
|                                                                                                    |                                                                                                    |                                    |                                        |                                                            |  |  |  |
| X                                                                                                    | Filters                                                                                                    |                                    |                                        |                                                            |  |  |  |
| Project Applications IP Catalog F O L                                                                                                    | L F 📲 Businterface 🕽 Ports 🤇                                                                                                    | Addresses 🎦 Filters (Applied)      |                                        |                                                            |  |  |  |
| Software Projects                                                                                                    | M S<br>Name                                                                                                    | Bus Connection IP Type             | IP Version                             |                                                            |  |  |  |
| Contract rejecto                                                                                                    | Provincializa ()                                                                                                    | microblaze                         | 5.00 c                                 |                                                            |  |  |  |
| Default microplaze 0 bootloop                                                                                                    | $\square \square \square \square \square \square \square \square \square \square \square \square \square \square \square \square \square \square \square $                                                        | opb_v20                            | 1.10.0                                 |                                                            |  |  |  |
| - Default microblaze 0 xmdstub                                                                                                    | €- ≫ ilmb                                                                                                    | lmb_v10                            | 1.00.a                                 |                                                            |  |  |  |
| Project: TestApp_Memory                                                                                                    | ← ← ◆ dimb                                                                                                    | Imb_v10                            | 1.00.a                                 |                                                            |  |  |  |
| E-Processor: microblaze_0                                                                                                    | - E- ccx2mb_0_to_microblaz.                                                                                                    | fsl_v20                            | 2.10.a                                 |                                                            |  |  |  |
| - Executable: /import/dtg-data22/durgam/op                                                                                                    | 🗗 🗢 microblaze_0_to_ccx2m.                                                                                                    | fsl_v20                            | 2.10.a                                 |                                                            |  |  |  |
| E-Compiler Options                                                                                                    | └┘── E-◇ debug_module                                                                                                    | opb_mdm                            | 2.00.a                                 |                                                            |  |  |  |
| E-Sources O                                                                                                    | 🔶 📴 🗢 dimb_cntir                                                                                                    | lmb_bram_if_cntlr                  | 12.00.a                                |                                                            |  |  |  |
| -Headers Contraction Contraction                                                                                                    | ○ E- > ilmb_cntir                                                                                                    | lmb_bram_if_cntlr                  | 2.00.a                                 |                                                            |  |  |  |
| 🗄 🛱 Project: TestApp_Peripheral                                                                                                    | ₽ → Imb_bram                                                                                                    | bram_block                         | 1.00.a                                 |                                                            |  |  |  |
| E-Processor: microblaze_0                                                                                                    |                                                                                                    | opb_uartiite                       | 1.00.b                                 |                                                            |  |  |  |
| - Executable: /import/dtg-data22/durgam/op                                                                                                    | DDR_SDRAM_32Mx64                                                                                                    | mch_opb_ddr                        | 1.00.0                                 |                                                            |  |  |  |
| E-Compiler Options                                                                                                    | P ORGate_1                                                                                                    | util_reduced_logi                  | c 1.00.a                               |                                                            |  |  |  |
| E-Sources                                                                                                    | ₽-♀sysclk_inv                                                                                                    | util_vector_logic                  | 1.00.a                                 |                                                            |  |  |  |
| E⊢Headers                                                                                                    | ₽- → clk90_inv                                                                                                    | util_vector_logic                  | 1.00.a                                 |                                                            |  |  |  |
| Project: ccx2mb_test_sw                                                                                                    | ₽ ddr_cik90_inv                                                                                                    | uti_vector_logic                   | 1.00.a                                 |                                                            |  |  |  |
| EF Processor: microblaze_U                                                                                                    | dcm_0                                                                                                    | dom_module                         | 1.00.a                                 |                                                            |  |  |  |
| Executable: Importidg-data22/durgamop                                                                                                    | er ocm_1                                                                                                    | em2mb                              | 1.00.a                                 |                                                            |  |  |  |
| E-Compiler Options                                                                                                    | CCK2mb_0                                                                                                    | ion fore                           | 1.00.4                                 |                                                            |  |  |  |
| E-Sources                                                                                                    | Er 100_10ya_0                                                                                                    | lob_lb8ø                           | 1.00.0                                 |                                                            |  |  |  |
| Project: ccx rentar sw                                                                                                    |                                                                                                    |                                    |                                        |                                                            |  |  |  |
| Processor microblaze 0                                                                                                    |                                                                                                    |                                    |                                        |                                                            |  |  |  |
| Executable: /import/dtg-data22/durgam/op                                                                                                    |                                                                                                    |                                    |                                        |                                                            |  |  |  |
| E-Compiler Options                                                                                                    |                                                                                                    |                                    |                                        |                                                            |  |  |  |
| E-Sources                                                                                                    |                                                                                                    |                                    |                                        |                                                            |  |  |  |
| E-Headers V                                                                                                    |                                                                                                    |                                    |                                        |                                                            |  |  |  |
| Block Diagram                                                                                                    | System Assembly View1                                                                                                    |                                    |                                        |                                                            |  |  |  |
| INFO:Xst:2260 - The FF/Latch <q z[8]=""> in Unit <rf32x80 ctrl="" dff="" dl="" wr=""> is equivalent to the following 7 FFs/Latches : <q td="" 🗖<=""></q></rf32x80></q>                                                                                                    |                                                                                                    |                                    |                                        |                                                            |  |  |  |
|                                                                                                    | 22 Maria Managaran Constanting Santaran - Anto                                                                                                    |                                    | ************************************** |                                                            |  |  |  |
| INFO:Xst:2260 - The FF/Latch <q_z[2]< td=""><td>JJ&gt; in Unit <rf32x80_d< td=""><td>itt_wr_ctrl_dl&gt; is e</td><td>quivalent</td><td>to the following 11 FFs/Latches : &lt;</td></rf32x80_d<></td></q_z[2]<>                                                                      | JJ> in Unit <rf32x80_d< td=""><td>itt_wr_ctrl_dl&gt; is e</td><td>quivalent</td><td>to the following 11 FFs/Latches : &lt;</td></rf32x80_d<>                                                                      | itt_wr_ctrl_dl> is e               | quivalent                              | to the following 11 FFs/Latches : <                        |  |  |  |
| INFO:Xst:2260 - The FF/Latch <q_2[8< td=""><td>&gt; in Unit <rt32x8u_df< td=""><td>f_din_dl&gt; is equiva</td><td>lent to th</td><td>e tollowing 2 FFs/Latches : <q_2[ ]<="" td=""></q_2[></td></rt32x8u_df<></td></q_2[8<>                                                         | > in Unit <rt32x8u_df< td=""><td>f_din_dl&gt; is equiva</td><td>lent to th</td><td>e tollowing 2 FFs/Latches : <q_2[ ]<="" td=""></q_2[></td></rt32x8u_df<>                                                       | f_din_dl> is equiva                | lent to th                             | e tollowing 2 FFs/Latches : <q_2[ ]<="" td=""></q_2[>      |  |  |  |
| INFU:Xst:2260 - The FF/Latch <q_2[3.< td=""><td>LJ&gt; in Unit <ri32x80 d<br="">LS in Unit <rf32x80 df<="" td=""><td>irr ain al&gt; is equiv</td><td>alent to t<br/>uivalant t</td><td>ne following 2 FFS/Latches : <q_2[3< td=""></q_2[3<></td></rf32x80></ri32x80></td></q_2[3.<> | LJ> in Unit <ri32x80 d<br="">LS in Unit <rf32x80 df<="" td=""><td>irr ain al&gt; is equiv</td><td>alent to t<br/>uivalant t</td><td>ne following 2 FFS/Latches : <q_2[3< td=""></q_2[3<></td></rf32x80></ri32x80> | irr ain al> is equiv               | alent to t<br>uivalant t               | ne following 2 FFS/Latches : <q_2[3< td=""></q_2[3<>       |  |  |  |
| INFO.Ast.2200 - The FF/Latch <q 7[8]<="" td=""><td>&gt; in Unit <rf32v80_df< td=""><td>fwr_ctrl_dl&gt; is eq</td><td>uivalent t</td><td>o the following 11 FFs/Latches . <q_< td=""></q_<></td></rf32v80_df<></td></q>                                                              | > in Unit <rf32v80_df< td=""><td>fwr_ctrl_dl&gt; is eq</td><td>uivalent t</td><td>o the following 11 FFs/Latches . <q_< td=""></q_<></td></rf32v80_df<>                                                           | fwr_ctrl_dl> is eq                 | uivalent t                             | o the following 11 FFs/Latches . <q_< td=""></q_<>         |  |  |  |
| INFO:Xst:2260 - The FF/Latch < $71^{-1}$                                                                                                    | $ 1\rangle$ in Unit <rf32x80 d<="" td=""><td>If din d1&gt; is equiv</td><td>alent to t</td><td>he following 2 FFs/Latches : <g 1<="" 7="" td=""></g></td></rf32x80>                                               | If din d1> is equiv                | alent to t                             | he following 2 FFs/Latches : <g 1<="" 7="" td=""></g>      |  |  |  |
|                                                                                                    | .,                                                                                                    | 10 odd1,                           |                                        |                                                            |  |  |  |
| INFO:Xst:2260 - The FF/Latch <wrdate< td=""><td>a_d1_Z[112]&gt; in Unit &lt;</td><td>mra&gt; is equivalent</td><td>to the fol</td><td>lowing FF/Latch : <wrdata_d1_z[10]></wrdata_d1_z[10]></td></wrdate<>                                                                          | a_d1_Z[112]> in Unit <                                                                                                    | mra> is equivalent                 | to the fol                             | lowing FF/Latch : <wrdata_d1_z[10]></wrdata_d1_z[10]>      |  |  |  |
| INFO:Xst:2260 - The FF/Latch <wrdate< td=""><td>a d1 7[113]&gt; in [[nit &lt;</td><td>mra&gt; is equivalent</td><td>to the fol</td><td>lowing FF/Latch : <wrdata 7[11]="" d1=""></wrdata></td></wrdate<>                                                                            | a d1 7[113]> in [[nit <                                                                                                    | mra> is equivalent                 | to the fol                             | lowing FF/Latch : <wrdata 7[11]="" d1=""></wrdata>         |  |  |  |
| INFO:Xst:2260 - The FF/Latch <wrdata< td=""><td>a d1 Z[75]&gt; in Unit <m< td=""><td>ra&gt; is equivalent t</td><td>o the foll</td><td>owing 7 FFs/Latches : <wrdata d1="" td="" z1<=""></wrdata></td></m<></td></wrdata<>                                                          | a d1 Z[75]> in Unit <m< td=""><td>ra&gt; is equivalent t</td><td>o the foll</td><td>owing 7 FFs/Latches : <wrdata d1="" td="" z1<=""></wrdata></td></m<>                                                          | ra> is equivalent t                | o the foll                             | owing 7 FFs/Latches : <wrdata d1="" td="" z1<=""></wrdata> |  |  |  |
| INFO:Xst:2260 - The FF/Latch <wrdate< td=""><td>_d1 Z[123]&gt; in Unit &lt;</td><td>mra&gt; is equivalent</td><td>to the fol</td><td>lowing 7 FFs/Latches : <wrdata 2<="" dl="" td=""></wrdata></td></wrdate<>                                                                      | _d1 Z[123]> in Unit <                                                                                                    | mra> is equivalent                 | to the fol                             | lowing 7 FFs/Latches : <wrdata 2<="" dl="" td=""></wrdata> |  |  |  |
| INFO:Xst:2260 - The FF/Latch <rdptr< td=""><td>_d1_1_z[0]&gt; in Unit <m< td=""><td>µra≻ is equivalent t</td><td>o the foll</td><td>owing FF/Latch : <rdptr_d1_z[0]> -</rdptr_d1_z[0]></td></m<></td></rdptr<>                                                                      | _d1_1_z[0]> in Unit <m< td=""><td>µra≻ is equivalent t</td><td>o the foll</td><td>owing FF/Latch : <rdptr_d1_z[0]> -</rdptr_d1_z[0]></td></m<>                                                                    | µra≻ is equivalent t               | o the foll                             | owing FF/Latch : <rdptr_d1_z[0]> -</rdptr_d1_z[0]>         |  |  |  |
| INFO:Xst:2260 - The FF/Latch <byte_< td=""><td>ven_dl_Z[7]&gt; in Unit &lt;</td><td>mra&gt; is equivalent</td><td>to the fol</td><td>lowing 5 FFs/Latches : <byte_wen_d1< td=""></byte_wen_d1<></td></byte_<>                                                                       | ven_dl_Z[7]> in Unit <                                                                                                    | mra> is equivalent                 | to the fol                             | lowing 5 FFs/Latches : <byte_wen_d1< td=""></byte_wen_d1<> |  |  |  |
| INFU:Xst:2260 - The FF/Latch <byte_< td=""><td>ven_d1_Z[13]&gt; in Unit</td><td><mra> is equivalent</mra></td><td>to the fo</td><td>llowing 5 FFs/Latches : <byte_wen_d< td=""></byte_wen_d<></td></byte_<>                                                                         | ven_d1_Z[13]> in Unit                                                                                                    | <mra> is equivalent</mra>          | to the fo                              | llowing 5 FFs/Latches : <byte_wen_d< td=""></byte_wen_d<>  |  |  |  |
| INFU:AST:2260 - The FF/Latch <byte 1<="" td=""><td>ven af 2[19]&gt; in Unit<br/>d1 1 7[3]&gt; in Unit /~</td><td><pre>\mra&gt; is equivalent </pre></td><td>co the foll</td><td>awing PF/Latch : <rdptp 7(2)<="" d1="" td=""></rdptp></td></byte>                                   | ven af 2[19]> in Unit<br>d1 1 7[3]> in Unit /~                                                                                                    | <pre>\mra&gt; is equivalent </pre> | co the foll                            | awing PF/Latch : <rdptp 7(2)<="" d1="" td=""></rdptp>      |  |  |  |
| Inro.Ast.2200 - The rr/Latch <raptr< td=""><td>ייד דיצו⊃ן&gt; דוו טוודג ≺ת</td><td>uaz is equivalent t</td><td>o une 1011</td><td>owing reynation . Nrupte of 2[5]&gt; M</td></raptr<>                                                                                              | ייד דיצו⊃ן> דוו טוודג ≺ת                                                                                                    | uaz is equivalent t                | o une 1011                             | owing reynation . Nrupte of 2[5]> M                        |  |  |  |
| Output Warning Error                                                                                                    |                                                                                                    |                                    |                                        |                                                            |  |  |  |
| Paoty                                                                                                    |                                                                                                    |                                    |                                        |                                                            |  |  |  |
| neauy                                                                                                    |                                                                                                    |                                    |                                        |                                                            |  |  |  |

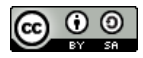

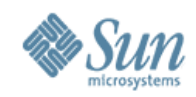

#### T1 EDK Project (Cont'd)

- Entire system placed & routed
- Downloaded to FPGA on ML505 board
- Use Debugger to load software into memory
- Run!
- View program output via serial cable connected to a PC

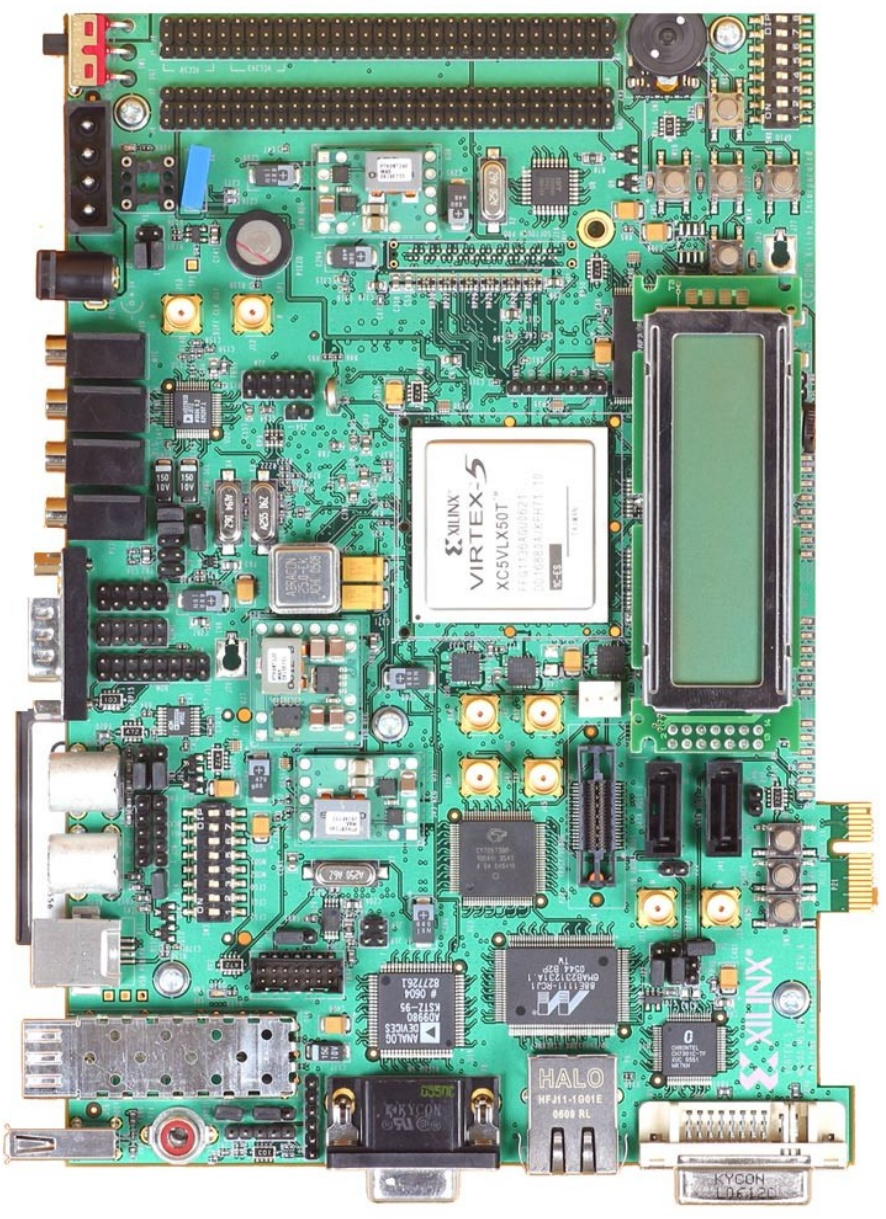

ML505 Board (not upgraded)

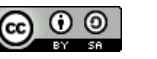

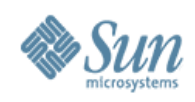

## **Included in EDK Project**

- SystemAce file for quick start-up
- EDK system setup files
- Synplicity-generated netlist:
  - > 4 threads, 16 TLB entries, no SPU.
- Firmware to process cache crossbar packets
  - > Setup to run stand-alone tests on the board
  - > Setup to boot Hypervisor
- Full-system simulation setup using Modelsim

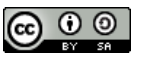

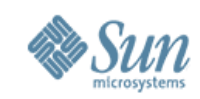

#### **FPGA Board**

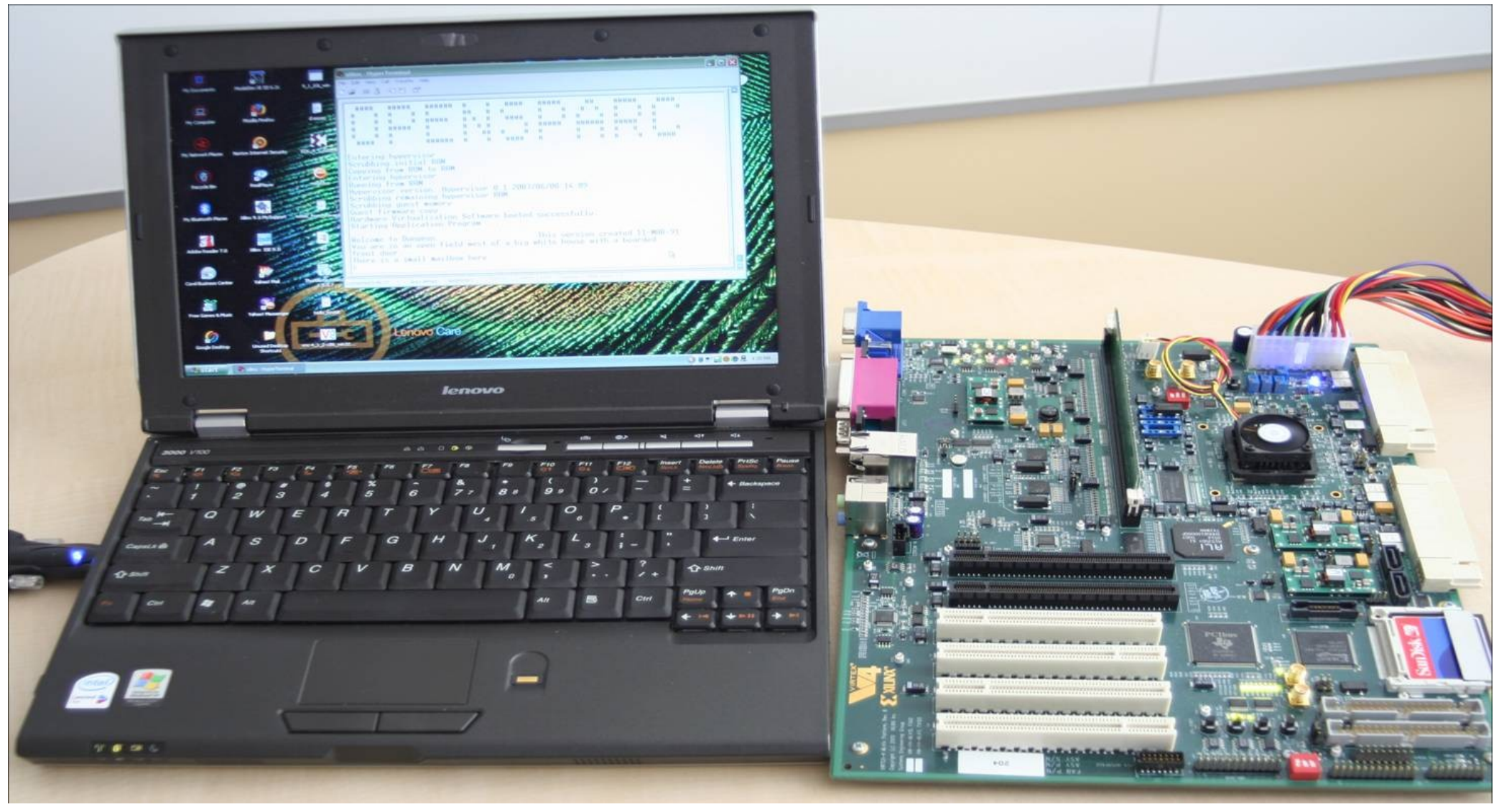

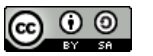

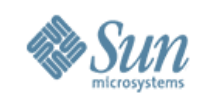

## Latest OpenSPARC Development Kit

- • A kit for OpenSPARC development now available
- • Manufactured by Digilent Inc.
- Commercial interests can directly order from http://www.digilentinc.com
- Board based on the ML505, but with an XC5VLX110T FPGA
- • Kit Includes:
- Board, with power supply and 256 MB DRAM
- > Platform USB download cable
- Host to host SATA crossover cable
- Compact flash card with OpenSPARC T1 1.6 ace files

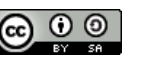

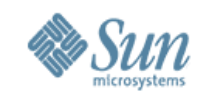

#### **OpenSPARC Development Kit Contents**

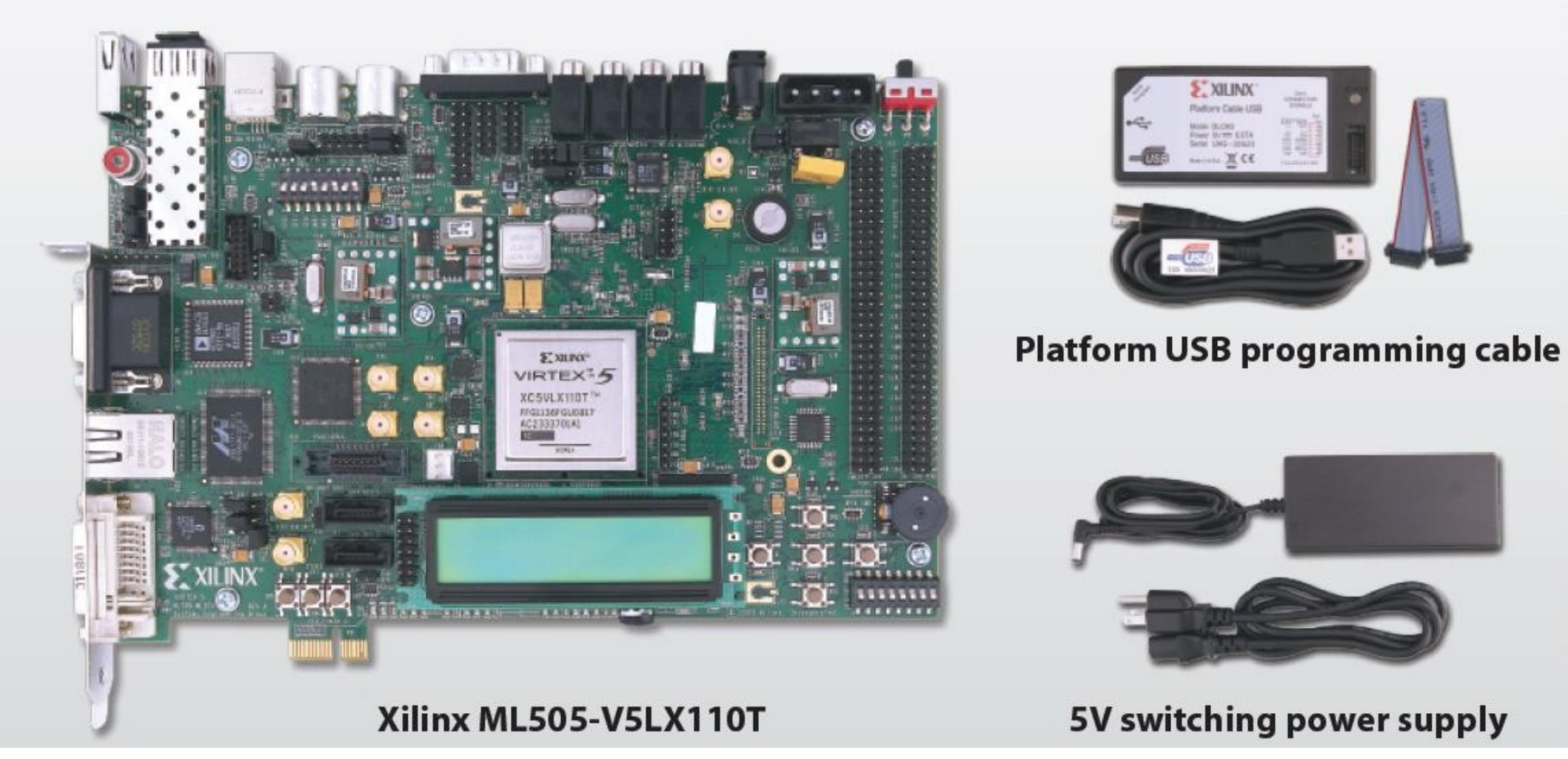

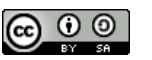

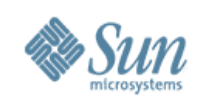

#### **Quick Start-Up**

- Files:
  - > design/sys/edk/ace/
    - OpenSPARCT1\_1\_6\_os\_boot.ace
      - OpenSolaris Boot on a 4-thread core (on ML505-110T)
    - OpenSPARCT1\_1\_6\_Hello\_World.ace
      - Run a standalone program under hypervisor
- Procedure:
  - > Format a compact flash card with Xilinx filesystem
  - > Copy a file to the compact flash card
  - Insert CF card into board socket (set DIP switches)
  - > Connect Serial port on board to a computer
    - > Using a null-modem serial cable
    - > Use Hyperterminal or some other terminal to connect

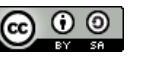

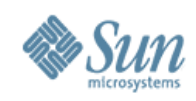

### Quick Start-Up (Cont'd)

#### Boot Process

- > Turn on the board
- > At OBP "OK" prompt, type "boot"
  - > boot -m milestone=none (Fast single-user boot)
  - > boot -mverbose (Enable networking)
- > At login prompt (30-60 minutes later) login as root
- > Interesting commands
  - > psrinfo

Will show 4 processors

> uname

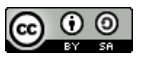

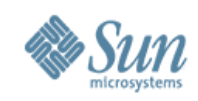

#### **Running Stand-alone Tests**

- We use the ELF executable and the memory image created by the simulation
- Memory Map table created
  - > Maps different program segments into 256 MB DRAM
  - > Compiled into firmware executable.
- Download and run the firmware
  - > Firmware will send wake-up to core
  - > Will process packets
- Will report success or failure (GOOD\_TRAP/BAD\_TRAP)

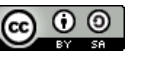

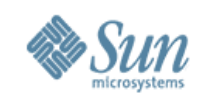

#### How to Run Stand-alone tests

- Run the simulation of the test using sims
- Generate the memory table for the test
  - genmemimage.pl -single -f memory-image-file -name test\_name
- Copy the memory table to the EDK project
   % cp mbfw\_diag\_memimage.c ccx-firmware-diag/src
- Re-build the firmware
- Download
- Run

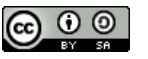

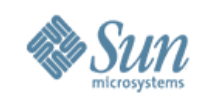

## **Running Hardware Regressions**

- Run the sims regression
- Generate the memory tables for each test
  - genmemimage.pl -d regression-dir
  - Creates a directory named diags
- Edit the diag list
  - design/sys/edk/scripts/
    - thread1\_mini.list, thread1\_full.list, core1\_mini.list, or core1\_full.list

#### Run the regression script

% xtclsh edk-project-dir/scripts/rundiags.tcl -edk edk-project-dir
 -list edk-project-dir/scripts/diag\_mini.list -d diag\_dir -model core1 -suite {thread1\_mini thread1\_full core1\_mini core1\_full}

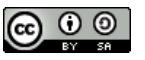

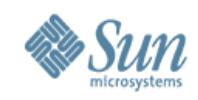

## Memory Allocation (256 MB DDR2)

 256 MB DDR2 DRAM is at MicroBlaze Address 0x50000000

MicroBlaze Address

DRAM Utilization

| 0x5000_0000 | MicroBlaze Firmware                |  |  |  |
|-------------|------------------------------------|--|--|--|
| 0x5010_0000 | OpenSPARC Memory Space: 174 MB     |  |  |  |
|             | 0x00_0000_0000 – 0x00_0fdf_ffff    |  |  |  |
| 0x5aef_ffff | Ram Disk Image (80 MB)             |  |  |  |
| 0x5ff0_0000 | OpenSPARC Boot Prom: 0xff_f000_000 |  |  |  |

Function

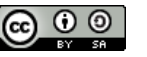

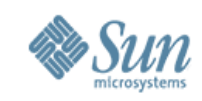

## **Booting Solaris on an FPGA Board**

- MicroBlaze firmware is compiled and loaded into DRAM
  - > A fixed memory translation table is used to map OpenSPARC addresses to MicroBlaze addresses
- Boot PROM image and RAM disk images loaded as data into DRAM
- The firmware program is started

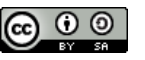

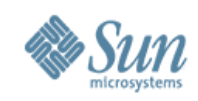

#### **Software Stack**

- Use Standard software installation
- Use a virtual disk in RAM to hold the Solaris binaries
- Some memory copy sections performed by MicroBlaze
- MicroBlaze firmware now performs floating-point operations, so emulation is not needed

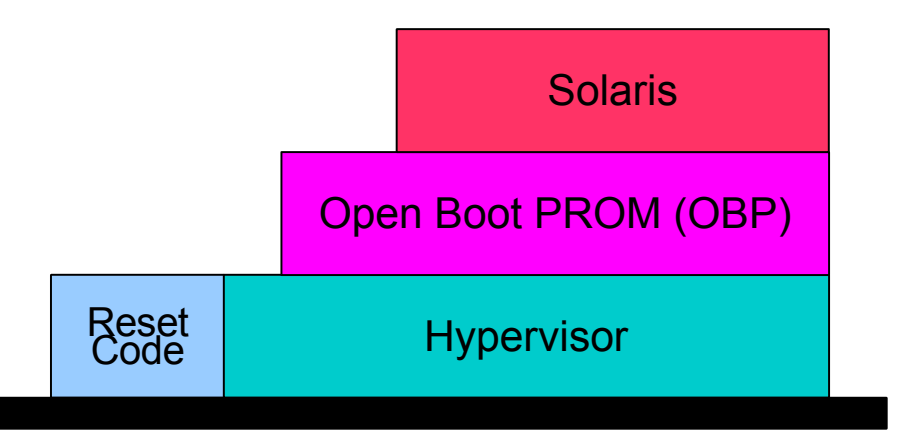

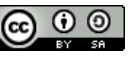

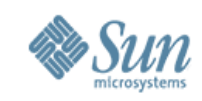

#### **Boot Sequence**

- The processor starts at the Power-On Reset (POR) trap handler
- Reset code is executed: Caches & TLBs enabled
- Control passed to Hypervisor
   > Hypervisor copies itself from PROM to RAM area
   > Passes control to Open Boot PROM (OBP)
- OBP then loads the operating system

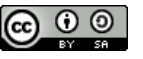

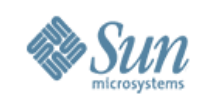

## **Steps to Boot the Operating System**

- Download the bit file to the FPGA
- Start the debugger
  - > Download the MicroBlaze firmware

% dow mb-firmware-hv/executable.elf

- > Download the PROM image
  - % dow -data prom.bin 0x5ff00000
- > Download the RAM disk image
  - % dow -data ramdisk\_image.bin 0x5af00000
- Start the firmware
  - % run
- > At OBP prompt, type the boot command
  - Ok boot -m milestone=none

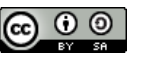

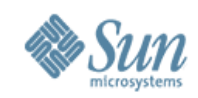

#### **Solaris Boot**

| 🍣 new - HyperTerminal                                                                                                    |                                                                                                    |                      |            |          |  |  |  |
|----------------------------------------------------------------------------------------------------|----------------------------------------------------------------------------------------------------|----------------------|------------|----------|--|--|--|
| File Edit View Call Transfer Help                                                                                                    |                                                                                                    |                      |            |          |  |  |  |
| D 🚅 🍵 🔏 🗈 🖰                                                                                                    | r in the second second |                      |            |          |  |  |  |
|                                                                                                    |                                                                                                    |                      |            | [ 🔨      |  |  |  |
| T1_INF0: cyclic_add: handler 0x125bc68 cyt_interval 0x7735940<br>Booting to milestone "none".<br>Requesting System Maintenance Mode<br>(See /lib/svc/share/README for more information.)<br>Console login service(s) cannot run |                                                                                                    |                      |            |          |  |  |  |
| Root password for system maintenance (control-d to bypass):<br>single-user privilege assigned to /dev/console.<br>Entering System Maintenance Mode                                                                              |                                                                                                    |                      |            |          |  |  |  |
| Jan 4 17:47:31 su: 'su root' succeeded for root on /dev/console<br>Sun Microsystems Inc. SunOS 5.10 Generic January 2005                                                                                                    |                                                                                                    |                      |            |          |  |  |  |
| bin                                                                                                    | home                                                                                                    | platform             | system     |          |  |  |  |
| cbclinks                                                                                                    | import                                                                                                    | proc                 | tĺb        |          |  |  |  |
| dev                                                                                                    | java                                                                                                    | read_time            | tmp        |          |  |  |  |
| devices                                                                                                    | kernel                                                                                                    | run                  | usr        |          |  |  |  |
| dhry                                                                                                    |                                                                                                    | run_commands.sh      | var        |          |  |  |  |
| doe                                                                                                    | lost+found                                                                                                    | SDIN                 | workspace  |          |  |  |  |
| dungoon                                                                                                    | MICFO<br>mpt                                                                                                    | scue                 | WS         |          |  |  |  |
| late                                                                                                    | net                                                                                                    | shared               | wwss       |          |  |  |  |
| exnort                                                                                                    | ont                                                                                                    | src                  |            |          |  |  |  |
| #_                                                                                                    |                                                                                                    | 5.0                  |            |          |  |  |  |
|                                                                                                    |                                                                                                    |                      |            | <b>v</b> |  |  |  |
| Connected 4:41:57 Au                                                                                                    | to detect 9600 8-N-1 SCR                                                                                                    | OLL CAPS NUM Capture | Print echo | .:       |  |  |  |

#### www.opensparc.net

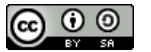

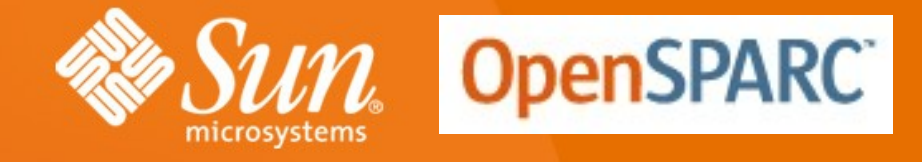

#### Thanks for watching the OpenSPARC Slide-Cast!

Let us hear from you! The OpenSPARC Team would appreciate your feedback on this in the http://www.OpenSPARC.net forum.

This material is made available under Creative Commons Attribution-Share 3.0 United States License

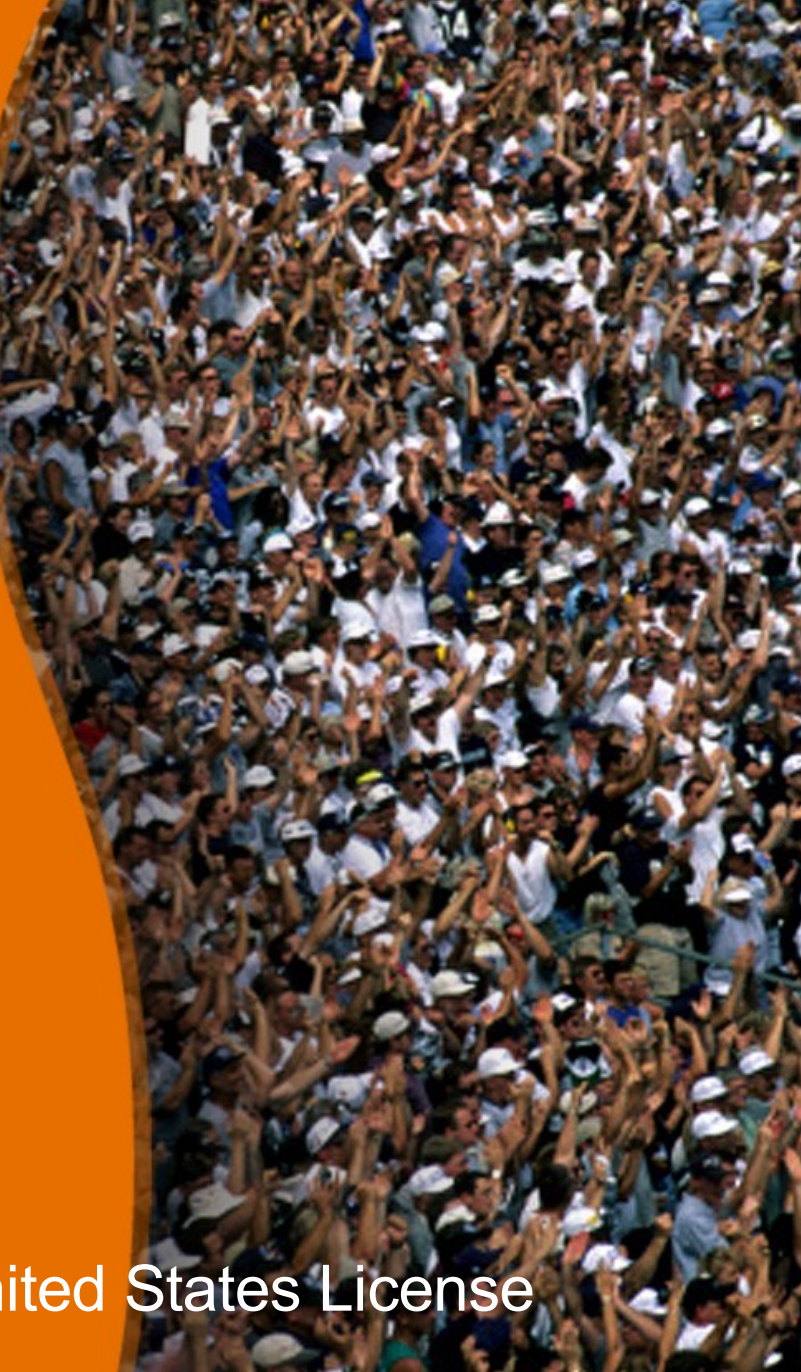